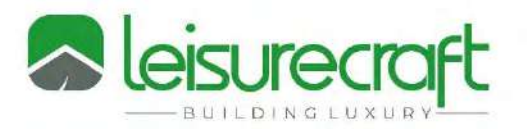

## **Dealer Portal Managment Guidelines**

My Username Is: \_\_\_\_\_

- 1. Log in to your account at <u>www.leisurecraft.com</u> by clicking on the Dealer Login button on upper right hand side.
- 2. Once signed in, you can click on the products tab to choose which product you would like to order.
- 3. If you have Product Numbers you can find them directly using the Search Bar at the Top.

## Please Enter one Sauna per Order Only!

(Accessories, Showers, Furniture or other items can be ordered with a sauna that are intended to ship at the same time, to the same end user.)

- 4. Choose Style of Sauna and Heater Option.
- 5. Choose size of Sauna .
- 6. Choose options from drop down menus, when finished hit the calculate price button. (*The view images button is helpful to confirm details on the options*)
- 7. If ready to place your order Click Add to Cart.
- 8. Go to your Shopping Cart and enter the Applicable Discount Code, (Above Quick Order) then proceed to the checkout.
- 9. Enter Shipping Information of customer or if Shipping to your Business click the Ship to Billing Address check box.
- 10. Please Enter a PO Number.
- 11. Any Customizations, Special Delivery Dates or other notes please use the Questions & Comments Section.
- 12. Scroll down and select your Shipping Option.
- 13. Scroll down and select your Payment Option and Proceed to Payment> Confirm Order Details and Process.
- 14. <u>Please do not leave items in your Shopping Cart for extended period, this will slow down your</u> <u>login and prices will not be properly calculated.</u>

You will receive a confirming email within minutes of your order being placed and a Sales Order Confirmation will automatically be sent out within 24 hours.

See next page 2 for guidelines on checking order status and other account management.

Dundalk LeisureCraft Inc.

318448 8<sup>th</sup> Line NE, Melancthon Ontario Canada L9V 2K3

## **Order History & Scheduled Ship Dates**

- 1. Go to Order History on the Left Menu in My Account.
- 2. If the order has been scheduled, the estimated build date will be displayed here. If there is no date (N/A), the order has not been scheduled for production.
- 3. If the Order has shipped a live tracking number will show on here, you can track the order directly from here.
- 4. If You want to see open Sales Orders only Check off the box beside "Only Sales Orders" This will hide all orders that are already invoiced.
- 5. If you want to Pay Orders by Credit Card from the portal go to Pay Orders.
- 6. You can see a current statement of your account by clicking on "View Statement"
- 7. If you are finished working in the Dealer Portal, please use the Sign Out Button to avoid your account from locking or slowing down in the future.

| Fine Wood Products Made in Canada |                                                                                                    | Home   About   Contact 🥏 888-923-                                    |
|-----------------------------------|----------------------------------------------------------------------------------------------------|----------------------------------------------------------------------|
|                                   | HOME PRODUCTS V LEAD TIMES 7. MY ACCOUNT CART                                                         | Communic Service Social And and among                                |
|                                   |                                                                                                    | Welcome David Martin!                                                |
| 🖼 My Account                      | Order History                                                                                         |                                                                      |
| C Easy Reorder                    |                                                                                                    | Pay Orders                                                           |
| ာOrder History <b>1.</b>          |                                                                                                    | You have at least one outstanding invoice.                           |
| Pay Orders 5.                     | Only Sales Orders 4.                                                                                  |                                                                      |
| 🐂 Cart                            | 3 order placed in Last 3 months v Invoices per page 10 v                                              | Showing1of1 First Next Previous Last                                 |
| View Statement 6.                 | ORDER PLACED SCHEDULED SHIP DATE SHIP TO TOTAL                                                        | SALES ORDER # W1807                                                  |
| Contact Us                        | 05/05/2022 N/A Joe Smith * \$240.35                                                                   | PO Number: 6543                                                      |
| Sign Out 8.                       |                                                                                                    | View order details<br>Reorder                                        |
|                                   | ORDER PLACED SCHEDULED SHIP DATE SHIP TO TOTAL Tr<br>03/04/2022 05/04/2022 2. Dohn Henry* \$18.059.40 | ack Shipment: 778653248 <b>3.</b> INVOICE # W1606<br>PO Number: 9876 |
|                                   |                                                                                                    | View order details<br>Reorder                                        |
|                                   | ORDER PLACED SCHEDULED SHIP DATE SHIP TO TOTAL 0                                                      | SALES ORDER # W1605<br>PO Number 1234                                |
|                                   | Salaren Shoren Dava di ku Alaroni                                                                     | View order details<br>Reorder                                        |
|                                   |                                                                                                    |                                                                      |

Please contact your Account Manager or our office directly if you have any questions or concerns.

**Dundalk LeisureCraft Inc.** 318448 8<sup>th</sup> Line NE, Melancthon Ontario Canada L9V 2K3